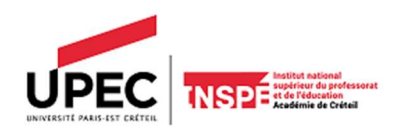

# ANNEXE 1 - Conditions et modalités d'inscription dans une UE « S'initier à et se former par la Recherche (IFR) » M1 PRESENTIEL/ SEMI-PRESENTIEL - M1 AED - Master MEEF 1

Lien FORMS : <u>https://forms.office.com/Pages/ResponsePage.aspx?id=IGJLFC2VhkuHqqqL8peaR\_IWkEVxjO1OpKSrUokKjPhUNUNDWDNOVk1PQ0QwRE8xSUxXUjRSMjdIMi4u</u>

### Conditions de réinscription dans une IFR

REDOUBLANTS : M1 2024-2025, ajournés aux UE de recherche :

- ⇒ Pas de réinscription à réaliser par l'étudiant.
- Le service Master MEEF 1 réinscrit l'étudiant dans la même IFR que l'année précédente (Si inscription administrative de l'étudiant validée par le service de la Scolarité pour l'année en cours).
- 🗢 Les étudiants qui ont eu l'autorisation exceptionnelle de changer d'IFR sont inscrits dans l'IFR par le service master.

### **Conditions d'inscription dans une IFR**

### L'ACCES AU FORMULAIRE D'INSCRIPTION POURRA SE FAIRE UNIQUEMENT AVEC SAISIE DE L'ADRESSE-MAIL ETUDIANT + MOT DE PASSE (SI INSCRIPTION ADMINISTRATIVE VALIDEE PAR LA SCOLARITE)

Les étudiants M1 doivent **OBLIGATOIREMENT** s'inscrire en ligne dans une IFR, via le formulaire FORMS (Si inscription administrative de l'étudiant validée par le service de la Scolarité pour l'année en cours).

#### Ne sont pas concernés : M1 FAD (distance)

#### Nous invitons les étudiants :

• À venir au forum le mercredi 18 septembre 2024 de 13h00 à 16h00 sur le site de Torcy - 2/4, avenue Salvador Allende À télécharger et à consulter les brochures M1/ M1 AED (BROCHURE M1/ M1 AED) ainsi que les présentations\_vidéos mises en ligne sur le site internet de l'Inspé de l'académie de Créteil via le lien <u>https://inspe.u-pec.fr/ressources-audiovisuelles/projets-de-recherche-et-dinnovation-pedagogique/presentation-des-ifr-annee-</u>

2024-2025

## Modalités d'inscription dans une IFR

### Période de campagne d'inscription en IFR via le formulaire Forms pour les nouveaux étudiants M1 concernés :

### Du 19 septembre 2024 à 18h30 au 23 septembre 2024 13h00 (fermeture d'accès au formulaire)

Les cours débuteront le mercredi 2 octobre 2024 matin

### Procédure à suivre pour s'inscrire dans une IFR

### IL EST NECESSAIRE D'AVOIR VOTRE ADRESSE-MAIL ETUDIANT ET MOT DE PASSE POUR TOUTE INSCRIPTION VIA LE FORMULAIRE FORMS.

- 1. Cliquer sur le lien : <u>https://forms.office.com/Pages/ResponsePage.aspx?id=IGJLFC2VhkuHqqqL8peaR\_IWkEVxjO10pKSrUokKjPhUNUNDWDNOVk1PQ0QwRE8xSUxXUjRSMjdIMi4u</u>
- 2. Saisir identifiant d'accès au formulaire : adresse-mail étudiant et votre mot de passe
- 3. Saisir 3 vœux d'IFR par ordre de préférence ET cliquer sur ENVOYER. (Si l'IFR de votre choix 1 est complète, votre choix 2 sera pris en compte idem pour le choix 2, votre dernier choix sera attribué).

### → A l'issue de la campagne d'inscription, un mail vous sera adressé vous confirmant votre IFR attribuée.

# Procédure à suivre pour les étudiants non-inscrits dans une IFR à l'issue de la campagne d'inscription en IFR

À la fermeture d'accès au formulaire, soit dès le 23 septembre 2024 (13h00), les étudiants concernés devront prendre contact avec le service master MEEF1 par mail, <u>masterpremierdegre@u-pec.fr</u>, en indiquant les raisons pour lesquelles ils n'ont pu s'inscrire et en donnant les informations suivantes dans le corps du mail :

- Titre du mail : inscription en IFR M1 MEEF 1
- Raisons évoquées :
- Numéro étudiant si disponible :
- Modalité de formation diplômante :
- Nom d'usage de l'étudiant :
- Nom de famille :
- Prénom :
- N° de téléphone :
- Site de formation :
- Vœux (3 à 4 IFR différentes), par ordre de préférence (insérer le tableau dans le mail) :

| Vœu 1                 | Vœu 2                 | Vœu 3                 | Vœu 4                 |
|-----------------------|-----------------------|-----------------------|-----------------------|
| N° IFR                | N° IFR                | N° IFR                | N° IFR                |
| (en entier - ex : 10) | (en entier - ex : 12) | (en entier - ex : 11) | (en entier - ex : 32) |
| Intitulé              | Intitulé              | Intitulé              | Intitulé              |

Toute demande incomplète ne sera pas traitée.